# UNIVERSITY OF DELAWARE

## Cisco 3905 User Guide

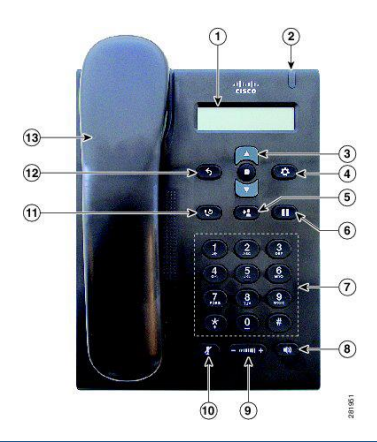

### **Feature Buttons**

- 1. Phone Screen 1. Date & Time 2. Line Detail 07/14/2011 12:10 19250 - 2
- 2. Light Strip–Solid: Message Notification Light Strip–Flashing: Incoming Call
- 3. Navigation Bar & Select Button
- 4. Application Button
- 5. Transfer Button
- 6. Hold Button
- 7. Dial Pad
- 8. Speaker Button
- 9. Volume Button
- 10. Mute Button
- 11. Redial Button
- 12. Return Menu Button

## **Basic Call Handling**

To view basic dialing instructions, see the following website:

http://www.udel.edu/voip/dialing.html

#### **BASIC CALL PLACING OPTIONS**

- Pick up the handset.
- Press the Speakerphone button.

#### **ANSWERING CALLS**

While idle:

- Lift the handset.
- Press the Speakerphone button.

#### HOLD/RESUME

While on an active call:

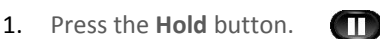

2. Retrieve the held call, press the Hold button.

#### **CALL WAITING**

During an active call, if a second call rings in,

you will hear a single beep.

To answer (the original call will be put on hold automatically),

press the Hold button.

# Transfer Options BLIND TRANSFER

While in an active call:

- 1. Press the Transfer button. 🕐
- 2. Dial the intended party.
- 3. Press the Transfer button (2) again to complete the transfer.

• Select button

#### **CONSULT TRANSFER**

While in an active call:

- 1. Press the Transfer button.
- 2. Dial the intended party.
- Wait for the party to answer and announce the call, press the Transfer button again to complete the transfer.
- 4. If dialed party does not wish to take the call, press the **Hold** button, then resume the original call.

#### **TRANSFER TO VOICEMAIL**

- 1. Press the Transfer button.
- 2. Dial \* plus the 4-digit extension.
- 3. Press the Transfer button again.

# Conferencing Options Ad-Hoc Conferencing (MAX 6)

While in an active call:

- 1. Press the hook-switch (flash button).
- 2. Wait for a dial tone.
- 3. Dial the intended party.
- 4. Press the hook-switch again to connect parties.
- 5. Repeat to add additional parties.

#### **REMOVE LAST PARTY FROM A CONFERENCE CALL**

While in an Ad-Hoc or Joined Conference call: 1. Press the hook switch.

2. The last party is dropped.

### **Call Forwarding**

To activate:

1. Press the **Select** button.

→ Select button

- Scroll using the Navigation Bar arrows, until Call Forward All is displayed on the phone screen.
- 3. Press the Select button.
- 4. Wait for a dial tone; dial the desired destination. To deactivate:
  - 1. Press the **Select** button.
  - 2. Scroll till Call Forward All is displayed.
  - 3. Press the **Select** button again.

## Cisco 3905 Voicemail Set Up

#### ID & PIN

Internally from your own phone:

1. Press the **Select** button (shown right).

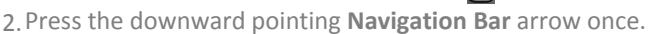

Select button

- 3. You will see the Voice Mail Access option.
- 4. Press the **Select** button again.

#### INITIAL SETUP

Follow the prompts to set up your mailbox:

"Record your name"

"Record your greeting"

"Change your temporary PIN"

The "temporary" PIN is "159357" You will be prompted to change the PIN during the initial set up. If you hang up before you have completely enrolled, you will have to repeat the setup process the next time you access voicemail.

#### ACCESS FROM UD PHONE

- 1. Dial 7000 (internal) or 831-7000 (remotely).
- Enter your 7-digit phone number (831-XXXX), then press #
- 3. Enter your PIN, then press #

#### VOICEMAIL PROMPTS

To view a list of the common voicemail

prompts, see the following website:

http://www.udel.edu/voip/voicemail.html